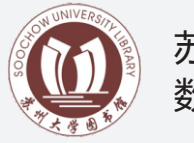

苏州大学图书馆 数据库操作指南

#### http://library.suda.edu.cn

检索

按年份

共找到21280符合条件的文章,以下是1-10

桓綱 ⊻

模糊 🖌

模糊 🖌

按文献未源

共找到9符合条件的文章,以下是1-9

检索方式: 重新检索 🛛 🖌 检索

按年份

王文葉 (四书展望) 1935年(第2期, 36-37頁) 人 下劇

王文英 (四书展望) 1935年(第3期,58頁) 人 下委

扫一扫 加微博

按文献来测

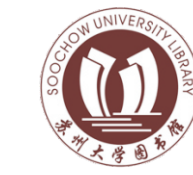

# 苏州大学图书馆 数据库操作指南

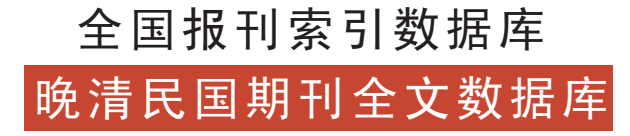

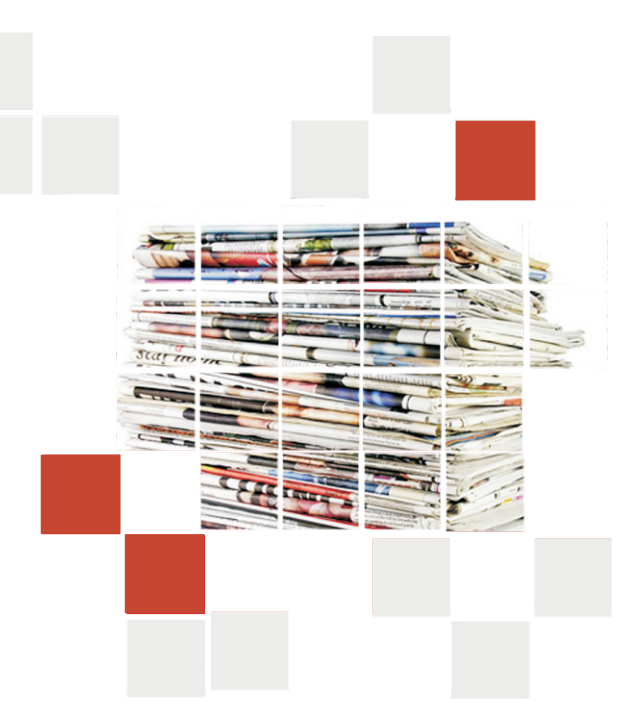

(2) 全文显示 育 敷 誌 雜 合於文莊閣必高之說然建築之費自此重烹黨謂高十二尺已不嫌卑容積。用之徒然廢棄美國布爾氏著書盛言此空隙之地為流通光氣保護書籍所。 圖 幣當達五十萬圓幷書架几案而數之當六十四萬圓矣姑存其說如下 建築皆未盡善因本其意匠自造新說冀世有 沂 カ 歐美諸國之圖書館皆作 事之時猶可分其餘 書之量仍不減也惟い汎論 上圖天花板與地板之間相 人家素不具此館中亦可不設 日美國最著名之圖書館專家首 **晋利謂今圖書館之房屋皆不良於用其弊有七一** 書館 名家著述 名家著述 ι, 續 圖書館 、鬼驢於 離皆 爭 地 務室必與閱書室相 六尺然書匱之高至八尺而極矣空間之八尺無 推普利東省芝加高人也普利以為從 徒節費亦免損壞書籍而易致火災焉 下以證火災北地寒信甚於南方必須鱸火取发南 也樓稀必在室外 仿之者第其造法所費實多核以我國龍 中 檐 聯 央隆而四阿垂高處未必多藏 中樹鐵闌為界取其疎朗辦 光氣保護書籍所必需此 孫 毓 來 修 2 雖。 」 減。需。尺 於 此 無 藏。固。所 書館之 文献传递获取原文 如果文献题名下方出现"索取原文",则说明该文献 无原文, 需要通过图书馆的文献传递服务到上海图书 馆传递原文。(文献传递具体方法见图书馆主页--服 务指南--文献传递/馆际互借) □ 国書館近況

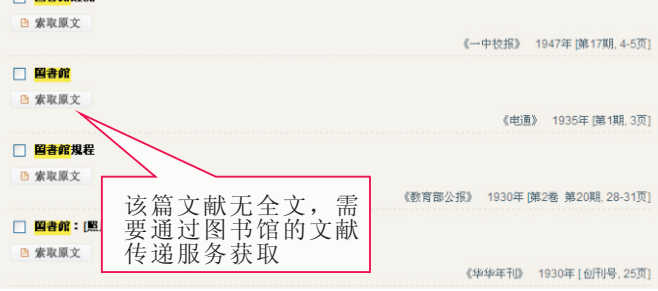

#### 😬 二次检索

检索词

✔ 利用

时间: 1833年 - 2013年 -

高级检索

3 选择时间段后检索。

点击此处进入高

级检索界面

检索字段

检索条件:TI:图书馆

🔳 🔁 索引库

文献未改

年份 😅

• 1936(7)

1935(2)

图书展望(9

▲ エスキ
● ● ● 時活期刊全文数据库(1833~1911
● ● ● 民国时期期刊全文数据库(1911~1

🗌 全选

数据库 ・民国时期期刊全文数据率(1911~1949)

民国时期期刊篇名数集庫(1911~1949)

@

顧名

如果检索结果过多,需要再增加检索条件以缩小检索 结果数,可以点击"检索方式"旁的下拉列表,选择 "在结果中检索"。

> 检索方式: 重新检索 重新检索

如果检索要求比较复杂,例如要检索1949年之前,在 《图书展望》期刊上发表的有关图书馆利用方面的文

点击检索模式中的"高级检索"进入高级检索页面;

2 在检索框中分别输入检索词,并选择对应的检索字段;

✓ 图书馆

↓ 田杉展望

R

千文革 (四日

✓ 利用

毎页显示 10条 🖌 排序方式 降序

2

1833年 🗸 ~ 1949年 🗸

顧名

检索条件: TI:图书馆 AND TI:利用 AND ST:图书展望

□ 表林: 怎樣利用與表館(二): 與書館中東守的現象

国書館與出版界: 国書之分類: 国書館利用法(三)

國研究:圖書館的鑰匙:目錄的常識:圖書館利用法(四)(附表)

書林:怎様利用図書館(把子)

编制:苏州大学图书馆

信息咨询部

电话:0512-65112705

▼ 競名

在结果中去除

毎页显示: 10条 💙 排序方式: 降序 💙 在结果中添加

章,可以到高级检索界面中进行检索。

《全国报刊索引》创刊于1955年3月,电子版从93年开始 发行,收录各类报刊8731种,文献收录年代从1950年至今。 《晚清期刊全文数据库》共收录了1833年到1910年间三百 余种期刊,涵盖了晚清包括鸦片战争、洋务运动、戊戌变 法和辛亥革命等重要时期出版的所有刊物。

《民国时期期刊全文数据库》,收录民国时期(1911-1949) 出版的约两万余种期刊,内容集中反映这一时期政治、军 事、外交、经济、教育、思想文化等方面的历史风貌。

#### 😬 登录数据库

- 进入图书馆主页,选择"电子资源检索"下的"数据 库总览";
- 2 在"数据库总览"里的中文数据库列表中找到"全国报 刊索引数据库/上图晚清和民国期刊全文数据库";
- 3 在数据库的详细信息页,点击"全文数据库"只检索"晚 清和民国期刊全文数据库",点击"索引库/全文库"同时检索"全国报刊索引数据库"和"上图晚清和民国期 刊全文数据库"。

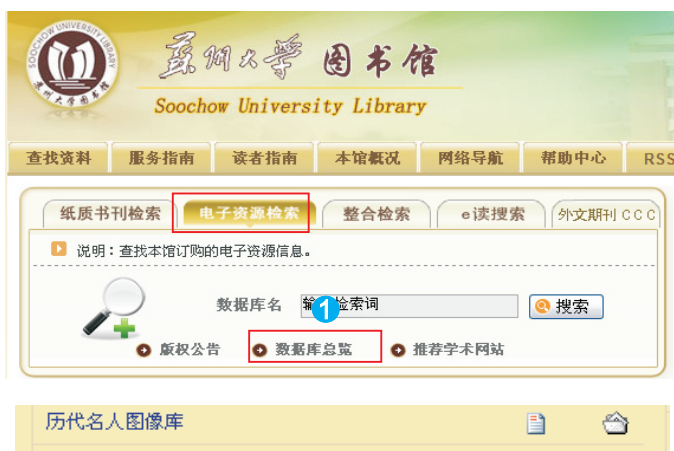

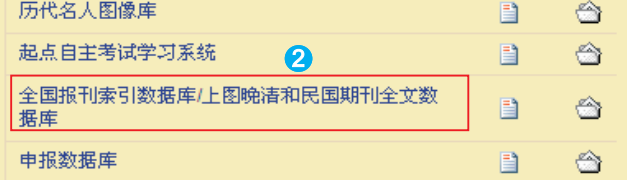

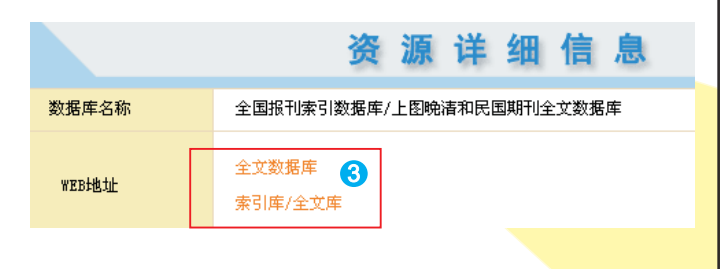

### 😄 检索界面首页

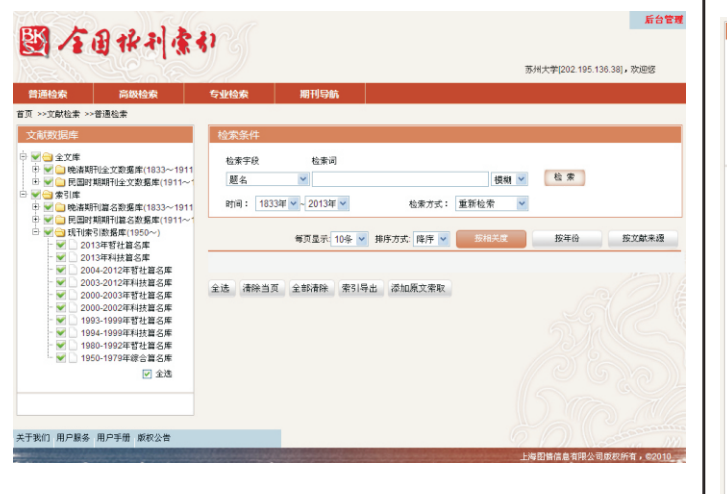

### 🤓 数据库选择

| 普通检索             | 高级检索 |                | 专业检索                  | 期刊导航                     |     |
|------------------|------|----------------|-----------------------|--------------------------|-----|
| 首页 >>文献检索 >>普通检索 |      |                |                       |                          |     |
| 文献数据库            |      |                | 检索条件                  |                          |     |
|                  |      | 11<br>~1<br>11 | 检索字段<br>题名<br>时间: 183 | 检索词<br>V<br>3年 V 2013年 V | ]   |
|                  |      |                | 毎页显示: 10条 💙 月         |                          |     |
| 在此处打钩选择要 索的数据库   |      |                | ☆ 清除当]                | 5 全部清除 孝                 | 討导出 |

#### 😬 普通检索

 在检索字段中选择检索字段,如"题名";
在检索词输入框中输入检索词,如"图书馆", 点击"检索"。

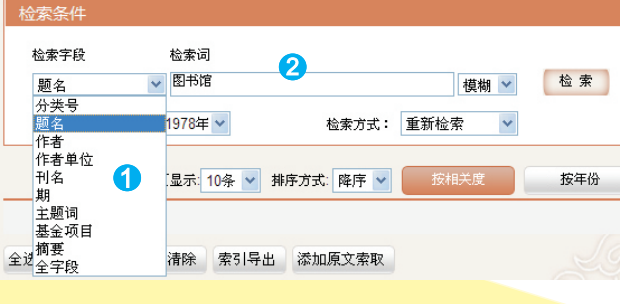

## 😁 检索结果

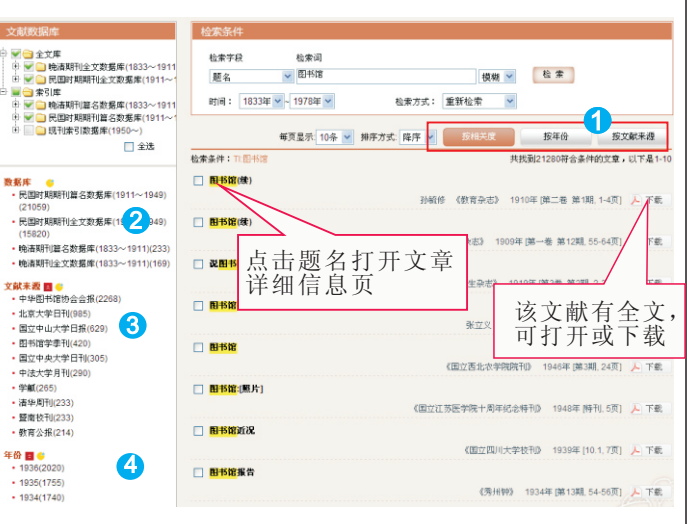

- 1 检索结果可以按"相关度"或按"时间"排序;
- 2 可以查看各数据库中的检索结果;
- 3 可以查看检索结果主要来自于哪些报刊;
- ④ 可以查看检索结果的年代分布。

### 😐 文章详细信息页

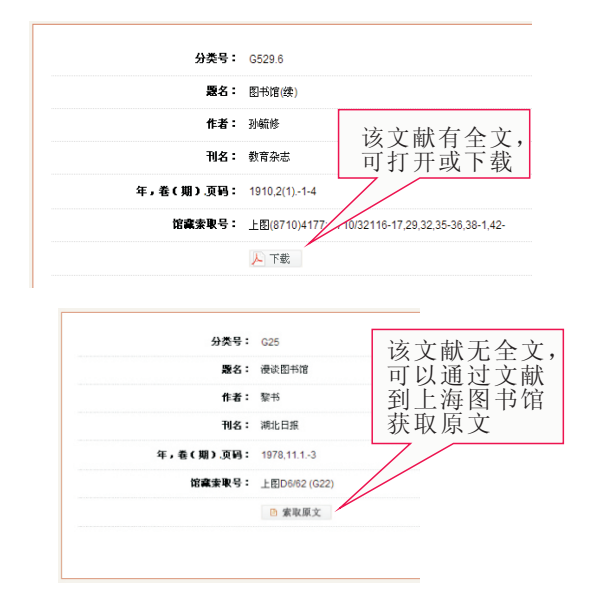